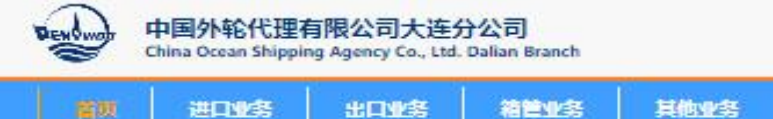

A 1023 A 692310

点击

#### 网址: <u>https://one.pendal.com.cn/new</u>

### 在线申请美元电子发票

| m                | Å                  | 新闻公告                 | R 918 | 资料下载                        | 11 25 |
|------------------|--------------------|----------------------|-------|-----------------------------|-------|
| MSC容易专家          | 出口运费结算             | • TSL口岸收获公示          | 08.08 | 厦外代代理船东带箱费标准2022.10         | 10.19 |
| one specific and | and a state of the | • 关于规范《进口换单、开颈委托书》请… | 07.21 | 1 大连外代 第三地 (目的港) 出口签        | 08.17 |
|                  | ~                  | • 【大连外代】在线平台入口       | 07.15 | 18 外代大连分公司银行账户信息            | 11.22 |
|                  |                    | • 教泰价格公示2022.1.1     | 01.04 | • TSL编程清档查收资标准更新 (2022.8.1) | 08.02 |
| HIT IS MET IS    |                    | • 滞销资结算及退抵牌支票预约办理的通知 | 12.29 | • 出飞内支援中转保函                 | 12.29 |
| 100100           | 世山絶妙頃幕             | • 在线平台用户置录使用说明       | 11.22 | <ul> <li>客户备案表</li> </ul>   | 11.22 |
|                  | 1                  | • CKL口牌收费价格公示        | 09.28 | • 车队协议模板                    | 11,22 |
|                  |                    | • 神原內紹口岸收费价格公示       | 09.28 | • 提单中领单                     | 11.22 |
| 电子DO             | 滞箱要查询              | • KIMTC口岸收货价格公示      | 09.28 | • 自有格SOC放枪保适                | 11.22 |

00

Shipping Items

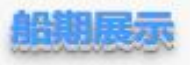

| 中文船名            | 英文船名            | 进/出口航次            | 就把日期       | 南港日期       | 实际最白ATB    | 输入港开始时间 | 箱入港结束时间 |
|-----------------|-----------------|-------------------|------------|------------|------------|---------|---------|
| 196356          | REGAINING EARTH | 0008W / 0009E     | 2022-10-27 | 2022-10-28 | 2022-10-27 |         |         |
| 1konii          | BELING BRIDGE   | 0xw10N / 0xw17S   | 2022-10-27 | 2022-10-28 | 2022-10-27 |         |         |
| MARS11基         | MORTEN MAERSK   | 2378 / 243W       | 2022-10-25 | 2022-10-27 | 2022-10-25 |         |         |
| 制宁波             | XIN NING BO     | 078N / 0795       | 2022-10-28 | 2022-10-27 | 2022-10-26 |         |         |
| IFR.SR248       | LEO PERDANA     | 0XXXCEN / 0XXXCBS | 2022-10-27 | 2022-10-27 | 2022-10-28 |         |         |
| 191940392       | MSC LAURA       | 239AI / XA239A    | 2022-10-25 | 2022-10-27 | 2022-10-25 |         |         |
| <del>K</del> Mi | EVER CREATE     | B026/-            | 2022-10-24 | 2022-10-27 | 2022-10-27 |         |         |
| 1985            | PL GERMANY      | 240NI / -         | 2022-10-27 | 2022-10-27 | 2022-10-27 |         |         |

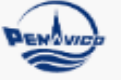

China Ocean Shipping Agency Co., Ltd. Dalian Branch

| 首页                                                                         | 进口业务                                                  | 出口业务 | 箱管业务 | 其他业务                                                |                                          |  |  |
|----------------------------------------------------------------------------|-------------------------------------------------------|------|------|-----------------------------------------------------|------------------------------------------|--|--|
|                                                                            |                                                       | 用户名  | ≝    | 13019479606<br><br>095180<br>验证码已发送至手机 1******9606, | 重新发送(94)<br>, <b>请查收.</b><br><u>忘记密商</u> |  |  |
| 帮助中心<br>一<br>客户注册备案)<br>B2B支付简易挑<br>进口换单预约<br>美元订单申请<br>订单关联支付挑<br>进口舱单确认测 | <sup>流程</sup><br>員作手册<br>異作手册<br>电票流程<br>異作流程<br>異作流程 |      |      |                                                     |                                          |  |  |

A 请登录 A 备案注册

李肖飞 | 退出

中国外轮代理有限公司大连分公司

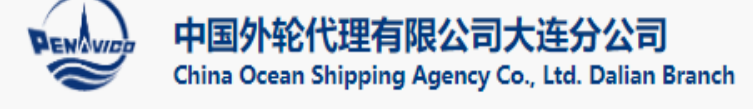

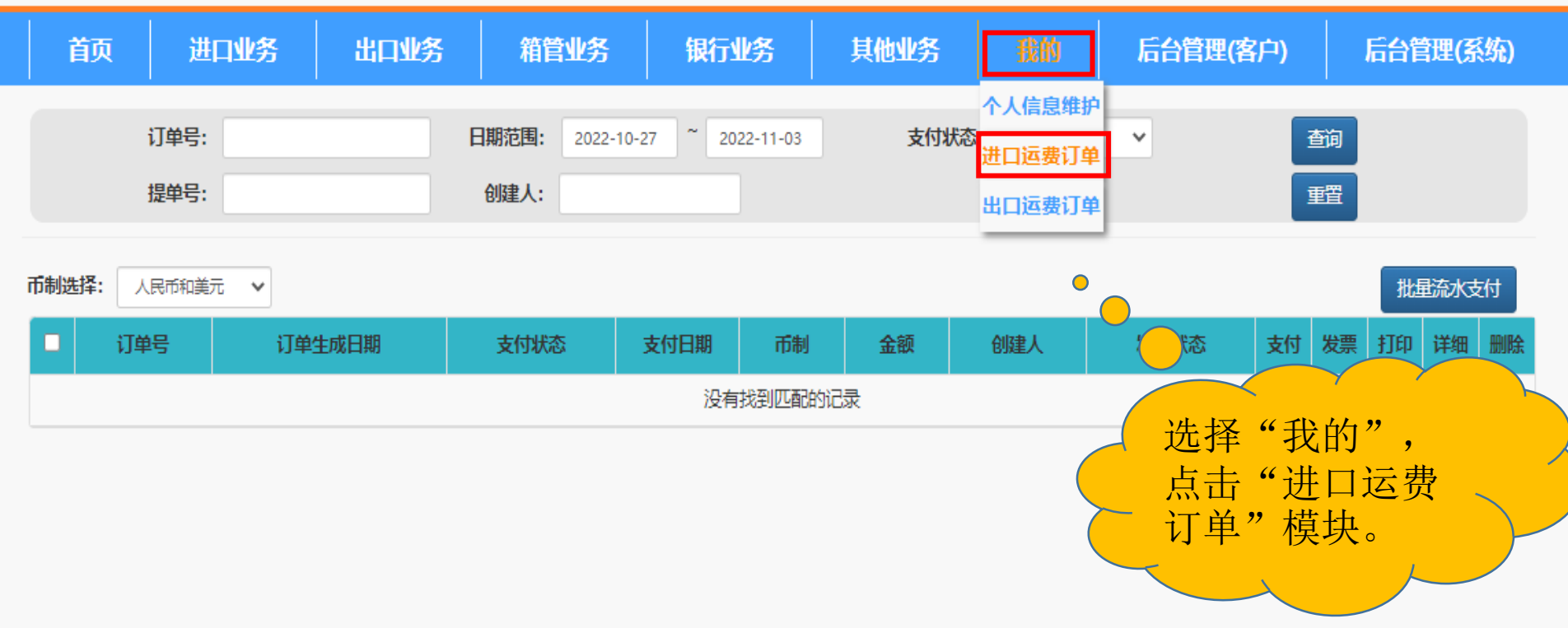

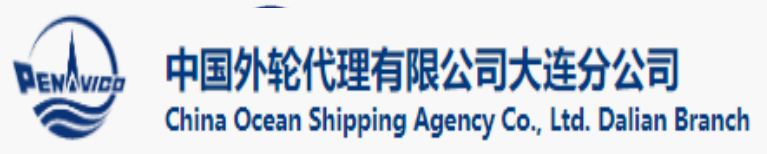

|       | 首页           | 进口业务      | 出口业务        | 银行               | 业务         | 业务查询      | 1          | 裁的         | 后台         | 管理(客户 | り后   | 台管理            | (系统    | )  |      |    |
|-------|--------------|-----------|-------------|------------------|------------|-----------|------------|------------|------------|-------|------|----------------|--------|----|------|----|
|       | 订单号:<br>提单号: |           | E#          | 期范围: 202<br>则建人: | 20-06-22 ~ | 2020-06-2 | 9          | 支付状态:      | 全部         |       | ~    | ineni<br>Licki | 銄<br>탭 |    |      |    |
| 币制选择: | 人民币和美元       | ~         |             |                  |            |           |            |            |            |       |      |                |        | 批  | 量流水支 | 动  |
|       | 订单号          | 订单生       | 成日期         | 支付状态             | 支付日期       | 币制        | 金额         | 创建人        |            | 发票状态  | 线下状态 | 支付             | 发票     | 打印 | 详细   | 删除 |
|       |              | 2020-06-2 | 29 13:02:33 | 未支付              |            | USD       | 111.00     |            |            | 未申请   | 未处理。 | 支              | ۲      | ۵  | E    | â  |
|       |              | 2020-06-2 | 29 11:29:08 | 支付中              |            | USD       | 222.00     |            |            |       | ●未处理 | 支              | ۲      | ٥  |      |    |
|       |              | 2020-06-2 | 29 11:28:04 | 未支付              |            | 廿五        | 「二」        | ү<br>+}т   | 6          | 未申请   | 未处理  | 支              |        | ٠  |      | Î  |
|       |              | 2020-06-2 | 29 11:25:39 | 未支付              |            | 找到<br>单,  | 而又至<br>点击' | 」り<br>"支 、 |            | 未申请   | 未处理  | 支              |        | ٠  |      | Ê  |
|       |              | 2020-06-2 | 29 11:25:33 | 未支付              |            | 付"        | 按钮。        |            | $\nearrow$ | 未申请   | 未处理  | 支              |        | ٠  |      | Ê  |
|       |              | 2020-06-2 | 29 11:25:23 | 未支付              |            | CIVY      |            |            |            | 未申请   | 未处理  | 支              |        | ٥  | E    | Ê  |
|       |              | 2020-06-2 | 24 13:39:58 | 支付中              |            | USD       | 400.00     |            |            | 已申请   | 未处理  | 支              |        | ٥  | Ħ    |    |
|       |              | 2020-06-2 | 24 10:49:18 | 已支付              | 2020-06-24 | CNY       | 150.00     |            |            | 已申请   | 未处理  | 支              |        | ٠  |      |    |
|       |              | 2020-06-2 | 24 10:49:11 | 已支付              | 2020-06-24 | CNY       | 170.00     |            |            | 未申请   | 未处理  |                |        | ٠  |      |    |
|       |              | 2020-06-2 | 24 10:46:44 | 支付中              |            | USD       | 122.00     | 1000       |            | 已申请   | 未处理  | 支              |        | ٠  | E    |    |

显示第 1 到第 10 条记录,总共 15 条记录 每页显示 10 ▲ 条记录

<

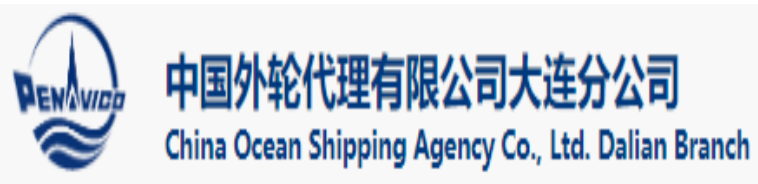

### 李肖飞 | 退出 中国外轮代理有限公司大连分公司

|       | 订单号:<br>提单号: | E#                  | 期范围: 202<br>刘建人: | 0-06-22 ~ 2 | 2020-06-29 |        | 支付状态: | 全部 🗸 |      |    | 銄<br>탭 |    |              |    |
|-------|--------------|---------------------|------------------|-------------|------------|--------|-------|------|------|----|--------|----|--------------|----|
| 5制选择: | 人民币和美元       | ~                   |                  |             |            |        |       |      |      |    |        | 批量 | <b>赴流水</b> 支 | 付  |
|       | 订单号          | 订单生成日期              | 支付状态             | 支付日期        | 币制         | 金额     | 创建人   | 发票状态 | 线下状态 | 支付 | 发票     | 打印 | 详细           | 删除 |
|       |              | 2020-06-29 13:02:33 | 未支付              | 请选择支        | 对方式        | >      |       | 未申请  | 未处理  | 支  |        | e  |              | Ê  |
|       |              | 2020-06-29 11:29:08 | 支付中              | 4           | 行美元协议      | 义支付    | 11.11 | 已开具  | 未处理  | 支  | ۲      |    |              |    |
|       |              | 2020-06-29 11:28:04 | 未支付              | 申请          | 电子发票,      | 线下支付   |       | 未申请  | 未处理  | 支  |        |    |              | Ê  |
|       |              | 2020-06-29 11:25:39 | 未支付              |             | CNY        | 30.00  |       | 未申请  | 未处理  | 支  |        |    |              | â  |
|       |              | 2020-06-29 11:25:33 |                  |             | CNY        | 40.00  |       | 未申请  | 未处理  | 支  |        | e. |              | â  |
|       |              |                     |                  |             | CNY        | 23.00  |       | 未申请  | 未处理  | 支  |        |    |              | â  |
|       | 人 点音         | 击"申请电子发<br>线下支付"进   | -                | 4           | USD        | 400.00 |       | 已申请  | 未处理  |    |        | e. |              |    |
|       | 示, 行         | 支付。                 | 2                | 2020-06-24  | CNY        | 150.00 | (     | 已申请  | 未处理  |    |        | θ  |              |    |
|       |              |                     | 反付               | 2020-06-24  | CNY        | 170.00 |       | 未申请  | 未处理  |    |        | θ  |              |    |
|       |              | 2020-06-24 10:46:44 | 支付中              |             | USD        | 122.00 | -     | 已申请  | 未处理  |    |        |    |              |    |

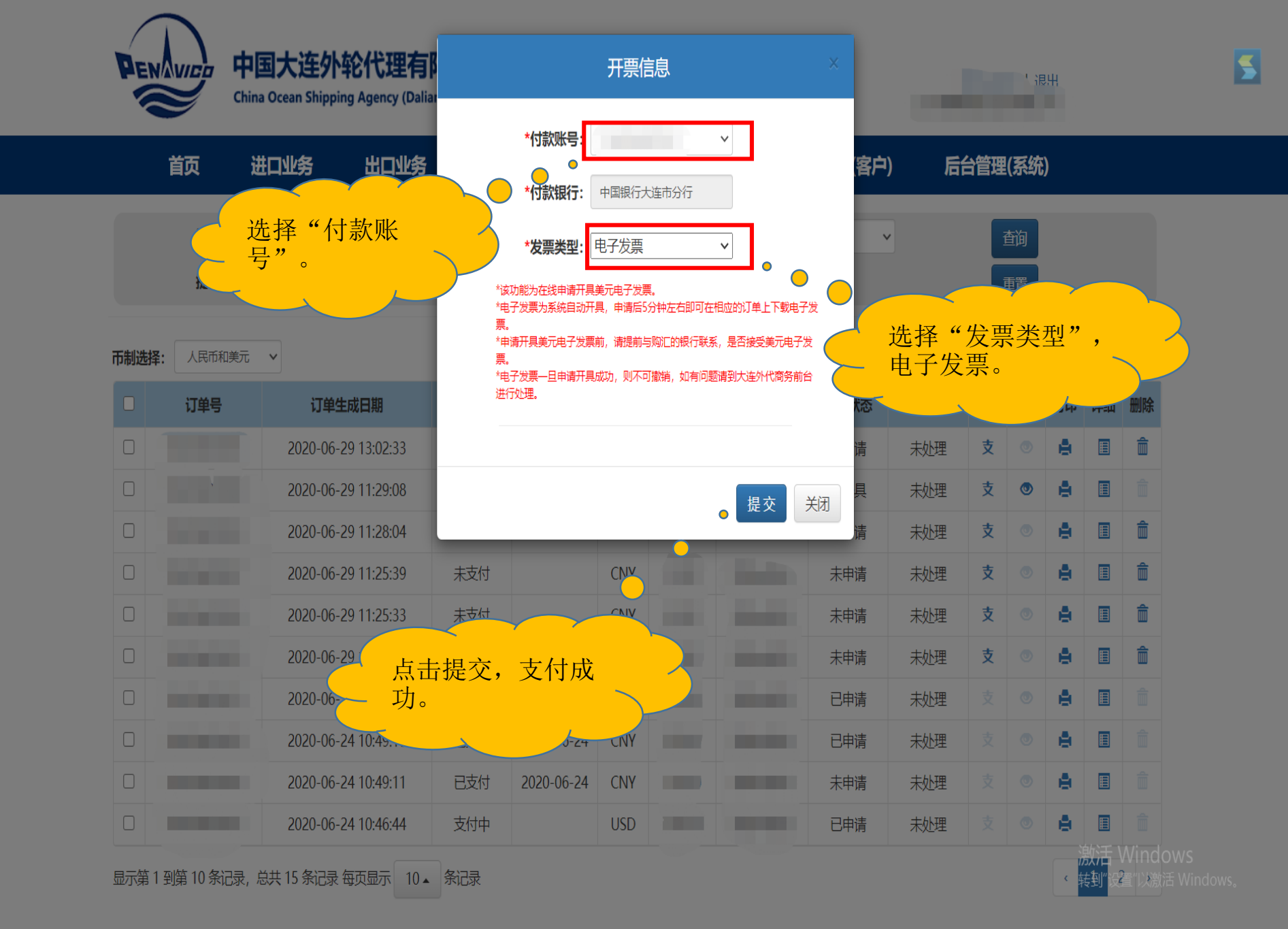

![](_page_6_Picture_0.jpeg)

| i    | 首页 进口业务 出口业务 |      | 务                | 银行业务  业务查询 |              | 我的后台管理(客户) |              |              | ) 后              | 后台管理(系统) |    |    |    |      |    |
|------|--------------|------|------------------|------------|--------------|------------|--------------|--------------|------------------|----------|----|----|----|------|----|
|      | 订单号:         |      |                  | 日期范围:      | 2020-06-22 ~ | 2020-06-29 |              | 支付状态:        | 全部               | ·        |    | 蓟  |    |      |    |
|      | 提单号:         |      |                  | 创建人:       |              |            |              |              |                  |          |    | 壐置 |    |      |    |
| 湖选择: | 人民币和美元       | ī v  |                  |            |              |            |              |              |                  |          |    |    | 批  | 量流水了 | 村  |
|      | 订单号          |      | 订单生成日期           | 支付制        | 态 支付日期       | 币制         | 金额           | 创建人          | 发票状态             | 线下状态     | 支付 | 发票 | 打印 | 详细   | 删除 |
|      |              | 2020 | )-06-29 13:28:10 | 未支         | 4            | USD        |              |              | 未申请              | 未处理      | 支  | ۲  | ٠  |      | Ê  |
|      |              | 2020 | )-06-29 13:02:33 | 未支         | 4            | USD        |              |              | 未申请              | 未处理      | 支  | ٥  | e  | E    | Î  |
|      |              | 2020 | )-06-29 11:29:08 | 已支         | 寸 2020-06-29 | USD        |              |              | 已开具              | 未处理      | 支  | ۲  | e. |      |    |
|      |              | 2020 | )-06-29 11:28:04 | 未支         | <u>'</u>     | USD        |              |              | 未申请              | 秋理       | 支  | ٥  | e  |      | Î  |
|      |              | 2020 | )-06-29 11:25:39 | 未支         | 4            | CNY        |              |              | +#J=             |          | 支  |    | 0  | Ħ    | Î  |
|      |              | 2020 | )-06-29 11:25:33 | 未支         | <u>'</u>     | CNY        | E -I         |              |                  | T        | 支  |    | 0  |      | Î  |
|      |              | 2020 | )-06-29 11:25:23 | 未支         | <u>'</u>     |            | □ 点寸<br>1 看于 | □按钮,<br>F具的目 | り<br>自<br>子<br>发 |          | 支  |    | θ  |      | Î  |
|      |              | 2020 | )-06-24 13:39:58 | 支付         | Þ            | UP         | 票。           |              |                  | Æ        | 支  |    | θ  |      |    |
|      |              | 2020 | )-06-24 10:49:18 | 已支         | 寸 2020-06-24 | CNY        |              | 2            |                  | 未处理      | 支  |    | ٠  |      |    |
|      | 101          | 2020 | )-06-24 10:49:11 | 已支         | 寸 2020-06-24 | CNY        |              |              | 未申请              | 未处理      |    |    | e  |      |    |

# 创新启航

# TECHNOLOGY LEAD THE FUTURE

THE FUTURE MOBILE COMMUNICATION MARKET IS GREAT AND BROAD, AND THE FUTURE NOUSTRAL COMPETITION IS GOING FIERCER AND FIERCER. SOUTEC WILL TAKE MOBILE COMMUN AS THE MAIN, AND LOVELOP IT. VALUE-ADDED SERVICE AND OTHER DISTURD REPOLUCTS ACTIVELY AND STEADILY IT WILL OPERATE IN MANY ASPECTS SIMULTANEOLOGIC MUCH STRONG BRAND NAME OF SOUTEC WITH LASTING VITALITY. IT WILL HAVE A GREAT EAP FORWARD IN BRAND NAME AND ENTERPRISE SZE MOVING COMPRENT WITH WITH WORTENN CONTERCEMENTION

## 祝大家工作顺利